## Online User Management

## Contents

| Existing Online Users     | . 2 |
|---------------------------|-----|
| Creating new online users | . 3 |

## **Existing Online Users**

- 1. Select the 'Users' option under the 'Commercial' menu.
- 2. All existing online users will be listed on the screen.
- 3. Click the pencil icon next to an existing user to be updated.

| ស៊ | Home           | User Manageme | ent |                 |                   |                    | Grid List    |
|----|----------------|---------------|-----|-----------------|-------------------|--------------------|--------------|
|    | Messages       |               |     |                 |                   |                    |              |
| æ  | Transactions - | Search Users  |     |                 |                   |                    | Add User     |
| 盟  | Commercial     | User •        |     | E-mail Address  | Role              | Status             | Last login   |
|    | Company Policy | Brian Johnson | Ø   | brian@test.com  | Q2 Treasury       | Login Locked Out 🔒 | 22 days ago  |
|    | User Roles     | Charlie Brown | Ø   |                 | Q2 Treasury       | Active             | 4 months ago |
|    | Users Payments | David Smith   | Ø   | dsmith@test.com | Q2 Treasury       | Active             | 5 hours ago  |
|    | Recipients     | Jack Wilson   | Ø   | jack@test.com   | Q2 Treasury       | Disabled 🔒         |              |
|    | Subsidiaries   | Sally Smith   | Ø   | sally@test.com  | Q2 Limited Access | Active             |              |

- 4. Click 'Deactivate User' to disallow a user from logging in without completely deleting the user.
- 5. Click the 'User Role' drop down menu to update the 'User Role' for a user. Click 'Update Role' upon completion.

Note: The user role update will go into effect the upon the user's subsequent logon after the change has been made.

6. Click the 'Delete' button to delete the online user.

| ស៊ | Home           | View User                  |          |               |            |              |         |           |
|----|----------------|----------------------------|----------|---------------|------------|--------------|---------|-----------|
|    | Messages       | FIRST NAME *               |          | LAST NAME *   |            | STATUS       |         |           |
| 2  | Transactions 🚽 | David                      |          | Smith         |            | Active       |         |           |
| ₽  | Commercial     | E-MAIL ADDRESS *           |          |               |            |              | Deactiv | ate User  |
|    | Company Policy | PHONE COUNTRY *            |          | PHONE *       |            | USER ROLE    |         |           |
|    | User Roles     | United States              |          | (512)565-4556 |            | Main measury |         |           |
|    |                | Login Name                 | Channel  | Status        | Last Logon |              | Upo     | late Role |
|    | Payments       | q2advisory                 | Internet | Normal        | 6/7/2016   |              |         |           |
|    | Recipients     | * - Indicates required fie | ld       |               |            |              |         |           |
|    | Subsidiaries   |                            |          |               |            |              | Cancel  | Delete    |

## Creating new online users

1. Click the 'Add User' button to add a new online banking user.

| ស៊ | Home           | User Managen   | nent |                 |                |                    | Grid List    |
|----|----------------|----------------|------|-----------------|----------------|--------------------|--------------|
|    | Messages       |                |      |                 |                |                    |              |
| æ  | Transactions 🗸 | ۹ Search Users |      |                 |                |                    | Add User     |
| ≞  | Commercial 🔺   | User *         |      | E-mail Address  | Role           | Status             | Last login   |
|    | Company Policy | Brian Johnson  | Ø    | brian@test.com  | Main Treasury  | Login Locked Out 🗄 | 22 days ago  |
|    | User Roles     | Charlie Brown  | Ø    |                 | Main Treasury  | Active             | 4 months ago |
|    |                |                |      |                 |                |                    |              |
|    | Payments       | David Smith    | Ø    | dsmith@test.com | Main Treasury  | Active             | 5 hours ago  |
|    | Recipients     | Jack Wilson    | Ø    | jack@test.com   | Main Treasury  | Disabled 🗄         |              |
|    | Subsidiaries   | Sally Smith    | Ø    | sally@test.com  | Limited Access | Active             |              |
|    | ACH Pass-Thru  | `              |      |                 |                |                    |              |

- 2. Enter all fields on the form. Login ID and Password requirements are listed on the right side of the screen.
- 3. Assign a User Role to the user.

NOTE: If the new user requires entitlements different than any existing user role, copy an existing user role, make the necessary changes and then assign to the new user.

4. Click the 'Save' button when done.

| ଜ | Home           | New User                                    |                                       |                                                                                                   |  |  |  |
|---|----------------|---------------------------------------------|---------------------------------------|---------------------------------------------------------------------------------------------------|--|--|--|
|   | Messages       | FIRST NAME *                                | LAST NAME *                           |                                                                                                   |  |  |  |
| æ | Transactions   | James                                       | Smith                                 | Login ID must be at least 8 characters long.<br>Login ID must be no more than 32 characters long. |  |  |  |
| A | Commercial     | E-MAIL ADDRESS *                            | Login ID contains invalid characters. |                                                                                                   |  |  |  |
|   | Company Pallow | james@test.com                              |                                       | Pasawords do not metch.                                                                           |  |  |  |
|   | company euroy  | PHONE COUNTRY .                             | PHONE *                               | Password must be at least 8 characters long.                                                      |  |  |  |
|   | User Roles     | United States •                             | (808)548-4847                         | Password must contain a minimum of 1 numbers.                                                     |  |  |  |
|   |                | LOGIN ID *                                  |                                       | Password must contain a minimum of 1 lower case                                                   |  |  |  |
|   | Payments       | jamessmith123                               |                                       | characters.<br>Password must contain a minimum of 1 upper case                                    |  |  |  |
|   | Destalation    | PASSWORD *                                  | CONFIRM PASSWORD *                    | characters.                                                                                       |  |  |  |
|   | Recipients     |                                             |                                       |                                                                                                   |  |  |  |
|   | Subsidiaries   | USER ROLE                                   |                                       |                                                                                                   |  |  |  |
|   | ACH Pass-Thru  | Main Treasury                               |                                       | •                                                                                                 |  |  |  |
|   | Positive Pay   | Unassigned<br>Main Treasury                 |                                       |                                                                                                   |  |  |  |
| 0 | Locations      | Payroll Specialist<br>Payroll Specialist II | Cancel Save                           |                                                                                                   |  |  |  |
|   | Reports        | Limited Access<br>Test Role<br>Case 737000  |                                       | Sharessing.                                                                                       |  |  |  |